# Step 1: Login to BEFS using the Link: <u>https://befs.bseindia.com/login.aspx</u>

Add your credentials and login to the BEFS system.

|                                                                                            | BEFS                                                                                                    |
|--------------------------------------------------------------------------------------------|----------------------------------------------------------------------------------------------------|
| Install Pre requisites<br>For Optimized Result , Please Click Here<br>Forgot Your Password | Member Code :<br>Login Id :<br>Password :<br>D508 C<br>Enter Captcha :<br>Menu View : User Preferred v<br>Login |
|                                                                                            | Please login<br>Bookmark Application!                                                                           |
| BSE Electronic Filing                                                                      | System                                                                                                    |
|                                                                                            |                                                                                                    |

### Step 2: TO SUBMIT CONSENT LETTER

in the menu items Select ICCL  $\rightarrow$  Select option "Submit Consent letter".

| apturing Member Details          |                                       | City                                             | TEST CITY                    |
|----------------------------------|---------------------------------------|--------------------------------------------------|------------------------------|
| ash Membership Type Confirmation | •                                     | State                                            | TEST STATE                   |
| Central Kyc Records Registry 🥮   | <b>•</b>                              | Country                                          | TEST COUNTRY                 |
| Change In Directors              | -                                     | Pin Code                                         | 000000                       |
| Client Code Modification         | →                                     |                                                  | COMPLAINTS MANAGEMENT        |
| Client Funding Reporting         | •                                     |                                                  | -                            |
| Collection Of Documents          | <b>•</b>                              | NOS OF PENDING COMPLAINTS AT MEMBER              | 2                            |
| Complaint Management             | -                                     | AP 7                                             | TRACK PROCESS ( As On Date ) |
| Contribution To Bharat Ke Veer   |                                       | NOS OF AP APPLICATION NOT SUBMITTED TO EXCHANGE  | 16                           |
| Debt Segment Registration        | <b>•</b>                              | NOS OF AP REGISTERED                             | 5                            |
| Depository                       |                                       | NOS OF AP APPLICATION PENDING AT EXCHANGE        | 0                            |
| Dissemination Board              |                                       |                                                  |                              |
| E-BOSS                           |                                       | Register Your Interest For Member SOC Click Here |                              |
| Enhance Supervision              | <b>•</b>                              |                                                  |                              |
| Execution Of Order New           | <b>•</b>                              |                                                  |                              |
| FIU-IND-STR Reporting            |                                       |                                                  |                              |
| G - Sec Invoice                  |                                       |                                                  |                              |
| G S T I N Registration           |                                       |                                                  |                              |
| Holding Statement                | •                                     |                                                  |                              |
| ICCL                             | Submit                                | Consent Letter                                   |                              |
| Inspection By B S E              | View v                                | our oppsent letter                               |                              |
| Internal Audit Report            | · · · · · · · · · · · · · · · · · · · |                                                  |                              |
| Issuance Of Status Report        | ► 1                                   |                                                  |                              |
| Leips / S G B                    | •                                     |                                                  |                              |
| Margin Trading                   |                                       |                                                  |                              |

Step 3: on selecting "Submit Consent letter" option following form will be displayed.

3A: Select Segment form dropdown. (Cash segment, currency segment, Debt segment, Derivative Segment)

| Mide Manu                                            |               |                           |                               |                   |                                        |                  |
|------------------------------------------------------|---------------|---------------------------|-------------------------------|-------------------|----------------------------------------|------------------|
| nide mella                                           |               |                           |                               |                   |                                        |                  |
| A System Addit Report                                |               |                           |                               |                   |                                        |                  |
| Advertisement For Approval                           |               | For Choosing ICCL As A De | signated Clearing Corporation | Under Interoperal | bility Framework                       |                  |
| AP Registration                                      |               |                           |                               |                   |                                        |                  |
| Application For Additional Segment                   |               |                           |                               | Annexure-         | 1 Format Of Letter For Preferred CC By | Clearing Members |
| Approval Of Technology Product                       |               |                           |                               |                   |                                        |                  |
| Artificial Intelligence ( A I ) & Machine Learning > | Member Code - | 123456                    |                               | Member Name -     |                                        | DUMMY            |
| B E F S Alerts                                       |               | SELECT                    |                               |                   |                                        |                  |
| BEST - BSE Electronic Smart Trader                   | Segment       | CASH SEGMENT              | Member Type                   | SELECT V          | Effective Date                         | SELECT 🗸         |
| Bolt+ On Web                                         |               | DEBT SEGMENT              |                               |                   |                                        |                  |
| Bulk / Block Reporting                               |               | DERIVATIVE SEGMENT        |                               |                   |                                        |                  |
| Capturing Member Details                             |               |                           |                               |                   |                                        |                  |
| Cash Membership Type Confirmation                    |               |                           |                               |                   |                                        |                  |
| Central Kyc Records Registry                         |               |                           |                               |                   |                                        |                  |
| Change In Directors                                  |               |                           |                               |                   |                                        |                  |
| Client Code Modification                             |               |                           |                               |                   |                                        |                  |
| Client Funding Reporting                             |               |                           |                               |                   |                                        |                  |
| Collection Of Documents                              |               |                           |                               |                   |                                        |                  |
| Complaint Management                                 |               |                           |                               |                   |                                        |                  |
| Contribution To Bharat Ke Veer                       |               |                           |                               |                   |                                        |                  |
| Debt Segment Registration                            |               |                           |                               |                   |                                        |                  |
| Depository                                           |               |                           |                               |                   |                                        |                  |
| Dissemination Board                                  |               |                           |                               |                   |                                        |                  |
| E - B O S S                                          |               |                           |                               |                   |                                        |                  |
| Enhance Supervision                                  |               |                           |                               |                   |                                        |                  |
| Execution Of Order New                               |               |                           |                               |                   |                                        |                  |
| FIU-IND-STR Reporting                                |               |                           |                               |                   |                                        |                  |
| G - Sec Invoice                                      |               |                           |                               |                   |                                        |                  |
| G S T I N Registration                               |               |                           |                               |                   |                                        |                  |
| Holding Statement                                    |               |                           |                               |                   |                                        |                  |
| 1 C C L 🥮 🔶                                          |               |                           |                               |                   |                                        |                  |

3B: Select Membership Type form dropdown (SCM /CM)

| Hide Menu                                 |            |               |                          |                           |                      |                                   |                        |
|-------------------------------------------|------------|---------------|--------------------------|---------------------------|----------------------|-----------------------------------|------------------------|
| A System Audit Report                     | •          |               |                          |                           |                      |                                   |                        |
| Advertisement For Approval                | •          |               | or Choosing ICCL As A Do | cignated Clearing Corners | tion Under Interener | ability Framowork                 |                        |
| AP Registration                           | •          |               | or choosing iccl as a be | signated cleaning corport | nion onder miteropen | ability framework                 |                        |
| Application For Additional Segment        | •          |               |                          |                           | Anneyure             | -1 Format Of Letter For Preferred | CC By Clearing Members |
| Approval Of Technology Product            | •          |               |                          |                           | THICKOL              | Tromat of cetter for freehenes    | co of ciculing memory  |
| Artificial Intelligence ( A I ) & Machine | Learning 🕨 |               |                          |                           |                      |                                   |                        |
| B E F S Alerts                            | •          | Member Code - | 123436                   |                           | Member Name          |                                   | DUMM                   |
| BEST - BSE Electronic Smart Trader        | •          | Segment       | CASH SEGMENT             | Member Type               | SELECT               | Effective Date                    | SELECT 🗸               |
| Bolt+ On Web                              | •          |               |                          |                           | CM<br>SCM            |                                   |                        |
| Bulk / Block Reporting                    | •          |               |                          |                           |                      |                                   |                        |
| Capturing Member Details                  | •          |               |                          |                           |                      |                                   |                        |
| Cash Membership Type Confirmation         | •          |               |                          |                           |                      |                                   |                        |
| Central Kyc Records Registry              | •          |               |                          |                           |                      |                                   |                        |
| Change In Directors                       | •          |               |                          |                           |                      |                                   |                        |
| Client Code Modification                  | •          |               |                          |                           |                      |                                   |                        |
| Client Funding Reporting                  |            |               |                          |                           |                      |                                   |                        |
| Collection Of Documents                   | •          |               |                          |                           |                      |                                   |                        |
| Complaint Management                      | •          |               |                          |                           |                      |                                   |                        |
| Contribution To Bharat Ke Veer            |            |               |                          |                           |                      |                                   |                        |
| Debt Segment Registration                 | •          |               |                          |                           |                      |                                   |                        |
| Depository                                | •          |               |                          |                           |                      |                                   |                        |
| Dissemination Board                       | •          |               |                          |                           |                      |                                   |                        |
| E-BOSS                                    | •          |               |                          |                           |                      |                                   |                        |
| Enhance Supervision                       | •          |               |                          |                           |                      |                                   |                        |
| Execution Of Order New                    | •          |               |                          |                           |                      |                                   |                        |
| FIU-IND-STR Reporting                     | •          |               |                          |                           |                      |                                   |                        |
| G - Sec Invoice                           | •          |               |                          |                           |                      |                                   |                        |
| G S T I N Registration                    | •          |               |                          |                           |                      |                                   |                        |
| Holding Statement                         | •          |               |                          |                           |                      |                                   |                        |
| ICCL                                      | •          |               |                          |                           |                      |                                   |                        |
| Inspection By B S E                       |            |               |                          |                           |                      |                                   |                        |

# 3C: Select Effective date form dropdown (June 17/ June 24/ July 1)

| Hide Menu                                 |            |               |                            |                              |                  |                                       |                    |
|-------------------------------------------|------------|---------------|----------------------------|------------------------------|------------------|---------------------------------------|--------------------|
| A System Audit Report                     | •          |               |                            |                              |                  |                                       |                    |
| Advertisement For Approval                | •          |               | or Choosing ICCL As A Dos  | ignated Clearing Corneration | Under Interenera | hility Framowork                      |                    |
| AP Registration                           | •          |               | or choosing receives a bes | ignated cleaning corporation | onder interopera | Dinty Humework                        |                    |
| Application For Additional Segment        | •          |               |                            |                              | Annexure         | 1 Format Of Letter For Preferred CC B | v Clearing Members |
| Approval Of Technology Product            | •          |               |                            |                              |                  |                                       |                    |
| Artificial Intelligence ( A I ) & Machine | Elearning  | N-mb-r Code   | 100155                     |                              |                  |                                       | Dunna              |
| B E F S Alerts                            | •          | Member Code - | 123456                     |                              | Member Name      |                                       | DOMMY              |
| BEST - BSE Electronic Smart Trader        | •          | Segment       | CASH SEGMENT               | Member Type                  | SCM 🗸            | Effective Date                        | SELECT             |
| Bolt+ On Web                              | •          |               |                            |                              |                  |                                       | JUNE 17<br>JUNE 24 |
| Bulk / Block Reporting                    | •          |               |                            | CAVE                         |                  |                                       | JULV 1             |
| Capturing Member Details                  | •          |               |                            | SAVE                         |                  |                                       |                    |
| Cash Membership Type Confirmation         | ) <b>→</b> |               |                            |                              |                  |                                       |                    |
| Central Kyc Records Registry              | •          |               |                            |                              |                  |                                       |                    |
| Change In Directors                       | •          |               |                            |                              |                  |                                       |                    |
| Client Code Modification                  | •          |               |                            |                              |                  |                                       |                    |
| Client Funding Reporting                  | •          |               |                            |                              |                  |                                       |                    |
| Collection Of Documents                   | •          |               |                            |                              |                  |                                       |                    |
| Complaint Management                      | •          |               |                            |                              |                  |                                       |                    |
| Contribution To Bharat Ke Veer            |            |               |                            |                              |                  |                                       |                    |
| Debt Segment Registration                 | •          |               |                            |                              |                  |                                       |                    |
| Depository                                | •          |               |                            |                              |                  |                                       |                    |
| Dissemination Board                       | •          |               |                            |                              |                  |                                       |                    |
| E-BOSS                                    | •          |               |                            |                              |                  |                                       |                    |
| Enhance Supervision                       | •          |               |                            |                              |                  |                                       |                    |
| Execution Of Order New                    | •          |               |                            |                              |                  |                                       |                    |
| FIU-IND-STR Reporting                     | •          |               |                            |                              |                  |                                       |                    |
| G - Sec Invoice                           | •          |               |                            |                              |                  |                                       |                    |
| G S T I N Registration                    | •          |               |                            |                              |                  |                                       |                    |
| Holding Statement                         | •          |               |                            |                              |                  |                                       |                    |
| ICCL                                      | •          |               |                            |                              |                  |                                       |                    |
|                                           |            |               |                            |                              |                  |                                       |                    |

#### Step 4A IF MEMBERSHIP TYPE IS SCM

If membership type selected is SCM, then click on save. After clicking on Save, member needs to upload annexure 1 in PDF format.

| EXPERIENCE THE NEW                                 |                                      |                            |                              |                   |                                       | 11                  |
|----------------------------------------------------|--------------------------------------|----------------------------|------------------------------|-------------------|---------------------------------------|---------------------|
| Hide Menu                                          |                                      |                            |                              |                   |                                       |                     |
| A System Audit Report                              |                                      |                            |                              |                   |                                       |                     |
| Advertisement For Approval                         |                                      | For choosing ICCL as a Des | ignated Clearing Corporation | under Interoperal | bility framework                      |                     |
| AP Registration                                    |                                      | -                          |                              | •                 | •                                     |                     |
| Application For Additional Segment                 |                                      |                            |                              | Annexure          | 2-1 Format of letter for preferred CC | by Clearing Members |
| Approval Of Technology Product                     |                                      |                            |                              |                   |                                       |                     |
| Artificial Intelligence ( A I ) & Machine Learning | Member Code -                        | 123456                     |                              | Member Name -     |                                       | DUMMY               |
| B E F S Alerts                                     | Segment                              | DEBT SEGMENT               | Member Type                  | SCM V             | Effective Date                        | JUNE 24 🗸           |
| BEST - BSE Electronic Smart Trader                 |                                      |                            |                              |                   |                                       |                     |
| Bolt+ On Web                                       |                                      |                            | CAVE                         |                   |                                       |                     |
| Bulk / Block Reporting                             |                                      |                            | SAVE                         |                   |                                       |                     |
| Capturing Member Details                           |                                      |                            |                              |                   |                                       |                     |
| Cash Membership Type Confirmation                  | ethe Markanad                        |                            |                              |                   |                                       |                     |
| Central Kyc Records Registry                       |                                      | J                          | browse                       |                   |                                       |                     |
| Change In Directors                                | Note : File should be in pdf format. |                            |                              |                   |                                       |                     |
| Client Code Modification                           |                                      |                            |                              |                   |                                       |                     |
| Client Funding Reporting                           |                                      |                            | SUBMIT                       |                   |                                       |                     |
| Collection Of Documents                            |                                      |                            |                              |                   |                                       |                     |
| Complaint Management                               |                                      |                            |                              |                   |                                       |                     |
| Contribution To Bharat Ke Veer                     |                                      |                            |                              |                   |                                       |                     |
| Debt Segment Registration                          |                                      |                            |                              |                   |                                       |                     |
| Depository                                         |                                      |                            |                              |                   |                                       |                     |
| Dissemination Board                                |                                      |                            |                              |                   |                                       |                     |
| E-BOSS                                             |                                      |                            |                              |                   |                                       |                     |
| Enhance Supervision                                |                                      |                            |                              |                   |                                       |                     |
| Execution Of Order New                             |                                      |                            |                              |                   |                                       |                     |
| FIU-IND-STR Reporting                              |                                      |                            |                              |                   |                                       |                     |
| G - Sec Invoice                                    |                                      |                            |                              |                   |                                       |                     |
| G S T I N Registration                             |                                      |                            |                              |                   |                                       |                     |
| Holding Statement                                  |                                      |                            |                              |                   |                                       |                     |
| ICCL                                               |                                      |                            |                              |                   |                                       |                     |

After uploading annexure, click on Submit.

### 4B: IF MEMBERSHIP TYPE IS CM

If membership type selected is CM, then click on "Add the details of your TM".

| Hide Menu                                   |               |                            |                  |           |                              |                   |                                |                          |
|---------------------------------------------|---------------|----------------------------|------------------|-----------|------------------------------|-------------------|--------------------------------|--------------------------|
| A System Audit Report                       |               |                            |                  |           |                              |                   |                                |                          |
| Advertisement For Approval                  |               | E/                         | or Choosing ICCI | Ac A Doc  | ignated Cloaring Corneration | Under Intereneral | ulity Framowork                |                          |
| AP Registration                             |               | r.                         | JI CHOOSING ICCL | AS A Desi | ignated cleaning corporation | under miteroperat | mity rianework                 |                          |
| Application For Additional Segment          |               |                            |                  |           |                              | Annovuro-1        | Format Of Letter For Preferre  | d CC By Clearing Members |
| Approval Of Technology Product              |               |                            |                  |           |                              | Annexure .        | Tormat of Letter for Preferrer | a co by cleaning members |
| Artificial Intelligence ( A I ) & Machine I | Learning 🕨    |                            |                  |           |                              |                   |                                |                          |
| B E F S Alerts                              |               | Member Code -              | 123456           |           |                              | Member Name -     |                                | DUMMY                    |
| BEST - BSE Electronic Smart Trader          |               | Segment                    | DEBT SEGMENT     | Y         | Member Type                  | CM 🗸              | Effective Date                 | JUNE 24 🗸                |
| Bolt+ On Web                                |               | -                          |                  |           |                              |                   |                                |                          |
| Bulk / Block Reporting                      | $\rightarrow$ | ADD THE DETAILS OF YOUR TM |                  |           |                              |                   |                                |                          |
| Capturing Member Details                    | $\rightarrow$ |                            |                  |           |                              |                   |                                |                          |
| Cash Membership Type Confirmation           |               |                            |                  |           |                              |                   |                                |                          |
| Central Kyc Records Registry                |               |                            |                  |           |                              |                   |                                |                          |
| Change In Directors                         |               |                            |                  |           |                              |                   |                                |                          |
| Client Code Modification                    |               |                            |                  |           |                              |                   |                                |                          |
| Client Funding Reporting                    |               |                            |                  |           |                              |                   |                                |                          |
| Collection Of Documents                     |               |                            |                  |           |                              |                   |                                |                          |
| Complaint Management                        |               |                            |                  |           |                              |                   |                                |                          |
| Contribution To Bharat Ke Veer              |               |                            |                  |           |                              |                   |                                |                          |
| Debt Segment Registration                   | •             |                            |                  |           |                              |                   |                                |                          |
| Depository                                  | <u> </u>      |                            |                  |           |                              |                   |                                |                          |

4B1: On clicking on Add the details of your TM, fill in the following details. (PAN NO. , TM code, TM name , Exchange. After filling above fields click on save.

| Hide Menu                                 |            |                                                                                                    |                              |                                 |                   |                                       |                    |
|-------------------------------------------|------------|----------------------------------------------------------------------------------------------------|------------------------------|---------------------------------|-------------------|---------------------------------------|--------------------|
| A System Audit Report                     | •          |                                                                                                    |                              |                                 |                   |                                       |                    |
| Advertisement For Approval                | •          | Fr                                                                                                    | or Choosing ICCL As A Des    | ignated Clearing Cornoration    | linder Interopera | hility Framework                      |                    |
| AP Registration                           | •          |                                                                                                    | or enousing receipt AD A Des | ignated cleaning corporation    | onder interopera  | binty framework                       |                    |
| Application For Additional Segment        | •          |                                                                                                    |                              |                                 | Annexure-         | 1 Format Of Letter For Preferred CC B | v Clearing Members |
| Approval Of Technology Product            | •          |                                                                                                    |                              |                                 |                   |                                       |                    |
| Artificial Intelligence ( A I ) & Machine | Learning 🕨 | Member Code                                                                                                    | 122456                       |                                 | Member Name       |                                       | DUMMY              |
| B E F S Alerts                            | •          | rieliber code                                                                                                    | 120400                       |                                 | Hender Hane       |                                       | Domini             |
| BEST - BSE Electronic Smart Trader        | •          | Segment                                                                                                    | CASH SEGMENT 🗸               | Member Type                     | CM 🗸              | Effective Date                        | JUNE 17 🗸          |
| Bolt+ On Web                              | · · · ·    |                                                                                                    |                              |                                 | _                 |                                       |                    |
| Bulk / Block Reporting                    |            | ADD THE DETAILS OF YOUR TM                                                                                                    |                              |                                 |                   |                                       |                    |
| Capturing Member Details                  |            |                                                                                                    |                              |                                 |                   |                                       |                    |
| Cash Membership Type Confirmation         |            |                                                                                                    |                              |                                 |                   |                                       |                    |
| Central Kyc Records Registry              |            | PAN NO *                                                                                                    | ABCDE1234F                   |                                 |                   |                                       |                    |
| Change In Directors                       |            | TM CODE *                                                                                                    | ABC12345                     |                                 |                   |                                       |                    |
| Client Code Modification                  |            |                                                                                                    | 10012040                     |                                 |                   |                                       |                    |
| Client Funding Reporting                  |            | ТМ NAME *                                                                                                    | ABCDEFGH                     |                                 |                   |                                       |                    |
| Collection Of Documents                   |            |                                                                                                    |                              |                                 |                   |                                       |                    |
| Complaint Management                      |            | EXCHANGE *                                                                                                    | BSE V                        |                                 |                   |                                       |                    |
| Contribution To Bharat Ke Veer            |            | Note -                                                                                                    |                              |                                 |                   |                                       |                    |
| Debt Segment Registration                 |            | IF YOU ARE A CM AND CLEARING CLEARING CLEAR | NG YOUR OWN TRADE ONLY, THEN | PROVIDE YOUR OWN TM DETAILS HER | RE,               |                                       |                    |
| Depository                                |            |                                                                                                    |                              |                                 |                   |                                       |                    |
| Dissemination Board                       |            | CANT                                                                                                    |                              |                                 |                   |                                       |                    |
| E-BOSS                                    |            | JAVE                                                                                                    |                              |                                 |                   |                                       |                    |
| Enhance Supervision                       | · · · ·    |                                                                                                    |                              |                                 |                   |                                       |                    |
| Execution Of Order New                    | •          |                                                                                                    |                              |                                 |                   |                                       |                    |
| FIU-IND-STR Reporting                     |            |                                                                                                    |                              |                                 |                   |                                       |                    |
| G - Sec Invoice                           | •          |                                                                                                    |                              |                                 |                   |                                       |                    |
| G S T I N Registration                    | •          |                                                                                                    |                              |                                 |                   |                                       |                    |
| Holding Statement                         |            |                                                                                                    |                              |                                 |                   |                                       |                    |
| ICCL                                      | •          |                                                                                                    |                              |                                 |                   |                                       |                    |

4B2: After clicking on Save, member needs to upload annexure 1 in PDF format. And submit the application.

| EXPERIENCE THE NEW                                   |                                      |                             |                             |                  | L.                                     |                           |
|------------------------------------------------------|--------------------------------------|-----------------------------|-----------------------------|------------------|----------------------------------------|---------------------------|
| Hide Menu                                            |                                      |                             |                             |                  |                                        |                           |
| A System Audit Report                                |                                      |                             |                             |                  |                                        |                           |
| Advertisement For Approval                           | ,                                    | For choosing ICCL as a Desi | anated Clearing Corporation | under Interopera | bility framework                       |                           |
| AP Registration                                      |                                      | or anothing read as a basis | ginted creating corporation |                  |                                        |                           |
| Application For Additional Segment                   |                                      |                             |                             | Annexure         | -1 Format of letter for preferred CC b | <u>y Clearing Members</u> |
| Approval Of Technology Product                       |                                      |                             |                             |                  |                                        |                           |
| Artificial Intelligence ( A I ) & Machine Learning > | Member Code -                        | 123456                      |                             | Member Name      |                                        | DUMMY                     |
| BEFSAlerts                                           | Segment                              | DEBT SEGMENT                | Member Type                 | SCM V            | Effective Date                         | JUNE 24 🗸                 |
| BEST - BSE Electronic Smart Trader                   |                                      |                             |                             |                  |                                        |                           |
| Bolt+ On Web                                         |                                      |                             | CAVE                        |                  |                                        |                           |
| Bulk / Block Reporting                               |                                      |                             | SAVE                        |                  |                                        |                           |
| Capturing Member Details                             |                                      |                             |                             |                  |                                        |                           |
| Cash Membership Type Confirmation                    | ed as to t                           |                             |                             |                  |                                        |                           |
| Central Kyc Records Registry                         | File Upload                          | ļ                           | Browse                      |                  |                                        |                           |
| Change In Directors                                  | Note : File should be in pdf format. |                             |                             |                  |                                        |                           |
| Client Code Modification                             |                                      |                             |                             |                  |                                        |                           |
| Client Funding Reporting                             |                                      |                             | SUBMIT                      |                  |                                        |                           |
| Collection Of Documents                              |                                      |                             |                             |                  |                                        |                           |
| Complaint Management                                 |                                      |                             |                             |                  |                                        |                           |
| Contribution To Bharat Ke Veer                       |                                      |                             |                             |                  |                                        |                           |
| Debt Segment Registration                            |                                      |                             |                             |                  |                                        |                           |
| Depository •                                         |                                      |                             |                             |                  |                                        |                           |
| Dissemination Board                                  |                                      |                             |                             |                  |                                        |                           |
| E-BOSS                                               |                                      |                             |                             |                  |                                        |                           |
| Enhance Supervision                                  |                                      |                             |                             |                  |                                        |                           |
| Execution Of Order New                               |                                      |                             |                             |                  |                                        |                           |
| FIU-IND-STR Reporting                                |                                      |                             |                             |                  |                                        |                           |
| G - Sec Invoice                                      |                                      |                             |                             |                  |                                        |                           |
| G S T I N Registration                               |                                      |                             |                             |                  |                                        |                           |
| Holding Statement                                    |                                      |                             |                             |                  |                                        |                           |
| ICCL                                                 |                                      |                             |                             |                  |                                        |                           |

# STEPS TO VIEW SUBMITED / REJECTED CONSENT LETTER

Step1: In the ICCL menu select option, "view your consent letter"

| G - Sec Invoice           | •  |                          |  |
|---------------------------|----|--------------------------|--|
| G S T I N Registration    | •  |                          |  |
| Holding Statement         | •  |                          |  |
| ICCL                      | ۲. | Submit Consent Letter    |  |
| Inspection By B S E       | ۲  | View your consent letter |  |
| Internal Audit Report     | ۶L |                          |  |
| Issuance Of Status Report | ×٦ |                          |  |
| Leips / S G B             | ۲. |                          |  |
| Manufa Tendina            |    |                          |  |

In the highlighted section, you may view the status of your application whether submitted, rejected by exchange or Approved.

| PSE<br>XPERIENCE THE NEW                                                                  |       |     |       |        |       |            | Login k<br>Membe<br>Date | l<br>r Nam | : 123456<br>ie : DUMMY<br>: Monday, June 1 | 10, 2019 4:39:2 | 3 PM           |                | S       |
|-------------------------------------------------------------------------------------------|-------|-----|-------|--------|-------|------------|--------------------------|------------|--------------------------------------------|-----------------|----------------|----------------|---------|
| Hide Menu<br>ystem Audit Report<br>ertisement For Approval                                |       |     |       |        |       |            | Segment                  |            | Status Report                              | ~               |                |                |         |
| Registration                                                                              |       |     |       |        |       |            | Effective Date           |            | SELECT V                                   |                 |                |                |         |
| ncial intelligence (AT) & Machine Learn<br>F S Alerts<br>ST - BSE Electronic Smart Trader | ing F |     | Uploa | d      |       | MEMBER NAM | E                        |            | SEGMENT NAME                               | MEMBER          | EFFECTIVE DATE | APPLICATION ID | ACTIONS |
| k / Block Reporting<br>turing Member Details                                              |       |     |       | 123456 | DUMMY |            |                          | CURR       | ENCY SEGMENT                               | CM              | JUNE 17        | 123456CURCM2   | SUBMIT  |
| h Membership Type Confirmation<br>tral Kyc Records Registry                               |       |     |       | 123456 | DOMMY |            |                          | DERIV      | ATIVE SEGMENT                              | SCM             | JUNE 24        | 123456DKV5CM1  | SOBMIT  |
| nge in Directors<br>nt Code Modification<br>nt Funding Reporting                          |       | _ L |       |        |       |            |                          |            |                                            |                 |                |                |         |
| ection Of Documents<br>Iplaint Management                                                 | -     |     |       |        |       |            |                          |            |                                            |                 |                |                |         |
| ribution To Bharat Ke Veer<br>Segment Registration<br>ository                             | :     |     |       |        |       |            |                          |            |                                            |                 |                |                |         |
| emination Board<br>O S S                                                                  |       |     |       |        |       |            |                          |            |                                            |                 |                |                |         |
| nce Supervision<br>ution Of Order New                                                     |       |     |       |        |       |            |                          |            |                                            |                 |                |                |         |
| iec Invoice<br>T I N Registration                                                         |       |     |       |        |       |            |                          |            |                                            |                 |                |                |         |
| ding Statement                                                                            | •     |     |       |        |       |            |                          |            |                                            |                 |                |                |         |

If the exchange has rejected your application, you will be able to see the reason of rejection mentioned by the BSE exchange user after which the member will be able to do the needful changes and submit application again.